## HOW TO USE SORA - THE DIGITAL LIBRARY 2022

- 1. Open the SORA app or go to the SORA website if you're on a laptop
- 2. Select the 'I have a setup code' option

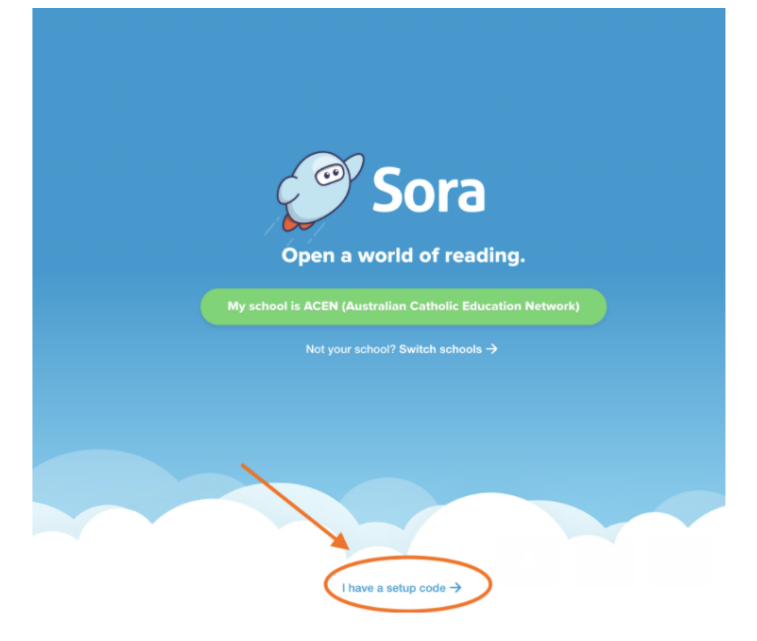

3. Enter the setup code 'cenetau'

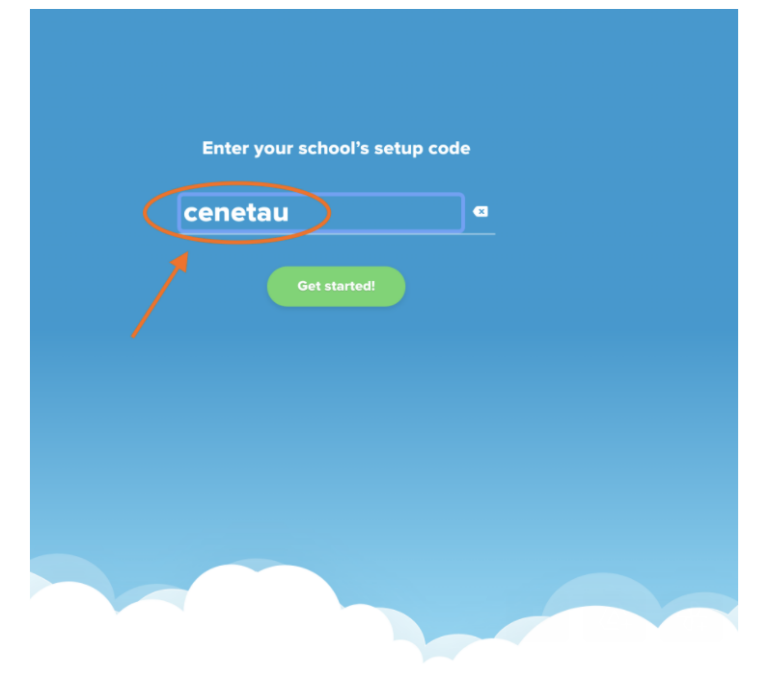

4. Choose the ACEN library

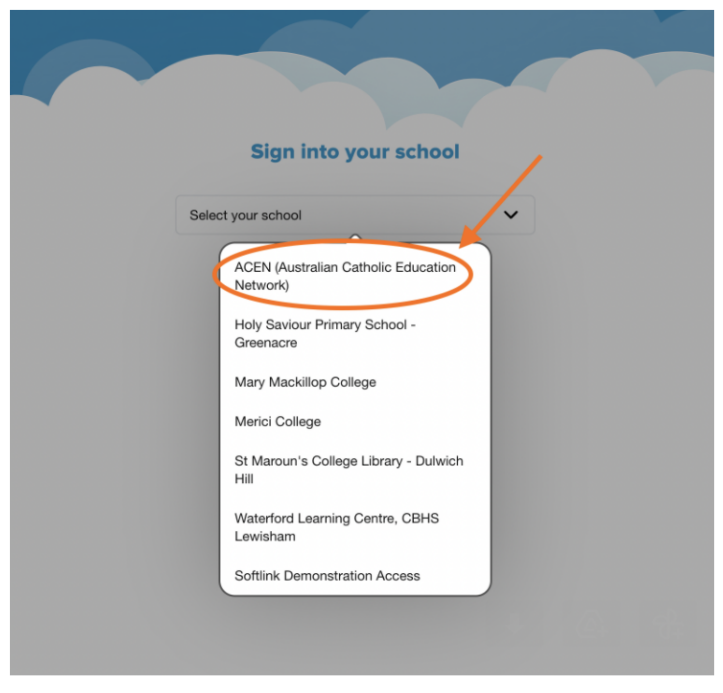

5. Students will be prompted to then sign in with their school username and password. Primary students will receive this from their classroom teacher.

## To watch a video of how to search, borrow and read books on SORA, click <u>here</u>.